### NETWORK AUDIO PLAYER

## **NA7004** 追加機能説明書

Marantz製品をお買い上げいただき、誠にありがとうございます。 操作の際は、製品に付属の 取扱説明書と一緒にお読みください。

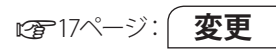

# メニューマップ

| 設定項目    | 詳細項目             |                        | 説明                                           |
|---------|------------------|------------------------|----------------------------------------------|
| Network | Party            |                        | パーティーモードを開始 / 終了します。                         |
|         | Mode             | Party Mode<br>Function | パーティーモードの有効 / 無効を設定します。                      |
|         | Other<br>Network | Zone<br>Management*    | 同じネットワークに接続されている製品の状態を最大<br>10 台まで表示し、操作します。 |

\* 項目名が変更になりました。

### 追加

| パーティーモード機能                                                                                                 | □パーティーモード機能の設定                                                                                        | ■ ディスプレイにメニューを                                                                 |
|----------------------------------------------------------------------------------------------------|----------------------------------------------------------------------------------------------------|--------------------------------------------------------------------------------|
| 同じネットワークに接続されているパー<br>ティーモード機能を搭載した製品間で、同じ<br>ネットワークオーディオ(インターネットラジ                                        | <b>1 [MENU]を押す。</b><br>ディスプレイにメニューを表示します。                                                             | 2 △▽ で"Stop Party"を<br>[ENTER/MEM0]、 <ent<br>▷を押す。</ent<br>                    |
| オ、ミュージックサーバーまたは iPod) を同時に楽しむことができます。                                                                      | 2 △▽ で"Network"—" Party<br>Mode"—" Party Mode                                                         | メニュー画面に"Exit Part<br>表示されます。                                                   |
| パーティーモードは、1 台のオーガナイザー<br>(親機)と最大4 台のアテンディー(子機)で構<br>成します。<br>ある1 台がオーガナイザーとしてパーティー<br>モードを開始すると、パーティーモード機能 | Function"を選び、[ENTER/<br>MEMO]、 <enter> または ▷ を押<br/>す。<br/>"P-Mode Function" メニューを表示し<br/>ます。</enter> | 3 △▽ で"Yes"を選び、[E<br>MEM0]、 <enter> また<br/>す。<br/>"Attendee P.Off"を表示し</enter> |
| を有効にしている最大4台の機器が自動的<br>にアテンディーとしてそのパーティーに参加<br>することができます。パーティーモード機能<br>を利用するには、あらかじめ"Party Mode            | <b>3</b> △▽ で"On"または"Off "を選び、<br>[ENTER/MEMO]、 <enter> または<br/>▷ を押す。</enter>                        | <b>4</b> △▽ で"Yes"または"No<br>[ENTER/MEMO]、 <ent<br>▷ を押す。</ent<br>              |
| Function"を"ON"に設定する必要がありま<br>す。                                                                            | <b>On</b> パーティーモード機能が有効になりま                                                                           | Yes アテンディー機器の電源<br>ティーモードを終了しま                                                 |
|                                                                                                    | 9。<br>Off パーティーモード機能が無効になります。                                                                         | No アテンディー機器の電源   パーティーモードを終了                                                   |
|                                                                                                    |                                                                                                    |                                                                                |

## □オーガナイザー(親機)として パーティーモードを開始する

#### 1 [MENU]を押す。

- ディスプレイにメニューを表示します。
- $2 \triangle \nabla \tilde{c}$  "Network" "Party Mode" "Start Party" p
- Mode"- "Start Party"を選び、 [ENTER/MEMO]、<ENTER> または ▷を押す。
- ネットワークに接続していない場合は、工 ラーメッセージを表示します。
- •入力ソースは自動的に"Music Server"に 切り替わり、アテンディー(子機)が自動的 に選ばれます。

3 好きな曲を再生する。

### パーティーモードを終了するとき

- **1** [MENU] を押す。 表示します。
- を選び、 **FER>** または

v Mode?" が

NTER/ :は ▷ を押 します。

# o"を選び、 **FER>**または

- を切ってパー す。
- を切らないで します。

### ロアテンディー(子機)としてパー ティーモードに参加する

- オーガナイザーがパーティーモードを開始 すると、自動的に最大4台がアテンディー として選ばれますので、操作は必要ありま せん。
- アテンディーになると、ディスプレイに Party Mode Attendee を表示します。入力ソース は自動的に"Music Server"に切り替わり、 オーガナイザーと同じネットワークオー ディオの再生を楽しむことができます。
- アテンディーが4台に満たない場合は、後 からパーティーモードに参加することもで きます。パーティーモードに参加する場合 は、以下の操作をおこなってください。

[MENU]を押す。

- ディスプレイにメニューを表示します。
- $\square$   $\triangle \nabla$   $\mathcal{C}$  "Network" "Party 4 Mode"- "Start Party"を選び、 [ENTER/MEMO]、<ENTER> または ▷ を押す。
- ネットワークに接続していない場合は、エ ラーメッセージを表示します。

### アテンディー(子機)から選曲するとき

ディー(子機)のディスプレイに"Party Mode Attendee"を表示後、オーガナイザー(親機) の再生情報を表示します。

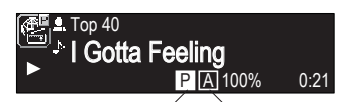

パーティーモード表示 アテンディー表示

- の入力ソースを表示します。
- ▲▽を押して入力ソースを切り替 え、[ENTER/MEMO]、<ENTER> ま たは▷を押す。
- △▽ を押して再生したい項目を選 び、[ENTER/MEMO]、<ENTER> ま たは▷を押す。

パーティーモードを終了するとき

### 「MENU]を押す。

ディスプレイにメニューを表示します。

- $\Delta \nabla$  で"Stop Party"を選び、 [ENTER/MEMO]、<ENTER> または ▷ を押す。 メニュー画面に"Exit Party Mode?" が 表示されます。
- △▽ で"Yes"を選び、「ENTER/ MEMO]、<ENTER> または ▷ を押 す。 この場合、他の機器のパーティーモード は継続しています。

パーティーモードを開始すると、アテン パーティーモードでは、"USB"のご利用はで きません。

同じネットワーク内でオーガナイザーは1台 のみです。新たにパーティーモードを構成す る場合は、一日パーティーモードを終了して ください。

追加

# ゾーンマネージメント機能

"Network" – "Other Network" – "Zone Management" メニューに、"Device Control" の項目を追加しました。 "Device Control"では、手順3で選択した機

器のネットワーク機能(インターネットラジオ など)の操作を本機からおこなえます。

[MENU]を押す。 ディスプレイにメニューを表示します。

**2** △▽を押して、メニューの "Network" - "Other Network" - "Zone Management"を選び、 [ENTER/MEMO]、<ENTER> または ▷ を押す。

 同じネットワークに接続されている製品の 状態を、最大10台まで表示します。

- ⑦ △▽ を押して機器を選び、「ENTER/ MEMO]、<ENTER> または ▷ を押 す。
- ▲▽を押して"Device Control" を選び、[ENTER/MEMO]、 <ENTER> または > を押す。 本機のディスプレイに、相手先のネット ワークメニューを表示します。
- **G** △▽、 [ENTER/MEMO]、 <ENTER> または ▷ を押して、お好みの曲を 選ぶ。
- 操作のしかたは、製品に付属の取扱説明書 をご覧ください。

P

ゾーンマネージメント機能は、ゾーンマネー ジメント機能を搭載している機器との組み合 わせでのみおこなえます。

### 〔ご注意〕

選択している機器の音量を本機で調節するこ とはできますが、音量レベルは表示しません。 音量の上げすぎにご注意ください。

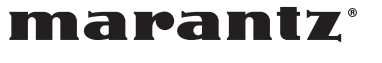

Printed in China 5411 10711 005M